# KURZANLEITUNG CERCY.

# ekey home

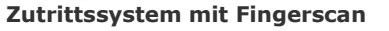

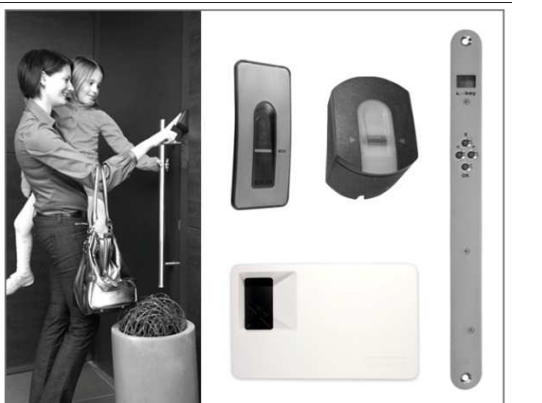

# KONTAKT

Sollten Sie Fragen haben, so wenden Sie sich bitte an unsere Supportabteilung unter folgenden Österreich und International: +43 732 890 500 1000 Deutschland: +49 6187 90696 28

Schweiz: +423 235 0880 Unser gesamtes Team steht Ihnen gerne für weitere Informationen zur Verfügung

# **HINWEIS ZUM DOKUMENT**

Diese Kurzanleitung, als auch die zusätzlichen Informationen und Anleitungen auf der peiliegenenden DVD, unterliegen keinem Änderungsdienst. Die letztgültige Version dieser Dokumente finden Sie unter <u>www.ekey.net</u>. Optische und technische Änderungen, Satz- und Druckfehler bleiben vorbehalten

ACHTUNG !

Bitte beachten Sie zu dieser Anleitung unbedingt auch die Informationen auf der beiliegenden DVD.

# INBETRIEBNAHME

Gehen Sie zur Inbetriebnahme schrittweise vor:

1.) Montieren Sie die Geräte entsprechend der beiliegenden Montageanleitung.

**[2.)** Stellen Sie die Verkabelung entsprechend des Verkabelungsplanes her. ACHTUNG ! Stellen Sie noch keine Verbindung zur Netzversorgung her! Der elektrische Anschluss des Systems darf ausschließlich von Fachpersonal durchgeführt werden.

3.) Überprüfen Sie die Verkabelung.

4.) Schließen Sie ordnungsgemäß alle Gerätegehäuse, die Sie für die Verkabelung öffnen mussten.

5.) Studieren sie unbedingt das untenstehende Kapitel "Bedienung des Fingerscanners" Die richtige Bedienung (Finger über Sensor ziehen) des Fingerscanners ist ausschlaggebend für die Funktion des Gesamtsystems. Sehen Sie dazu auch den Film im Ordner "Tips & Tricks" auf der beiliegenden DVD.

Verbinden Sie das Steckernetzteil mit der Netzspannung. Die ekey home Steuereinheit beginnt von 44 im Sekundentakt nach unten zu zählen und zeigt nach ca. 5 Sekunden 2 leuchtende, rote Punkte:

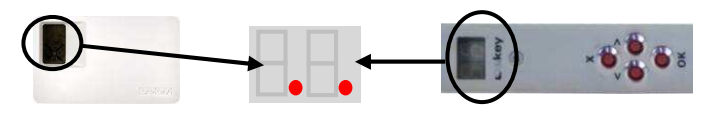

Am ekey home Fingerscanner blinkt die Statusanzeige gelb:

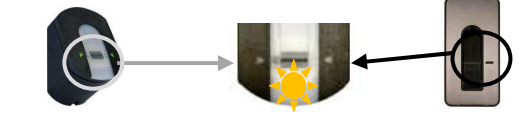

801067: Version 4 vom 25.5.2010

**7.**) Starten Sie nun mit der "Programmierung des Systems" beim Punkt **GERÄTE INITIALISIEREN.** 

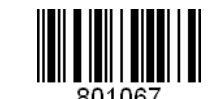

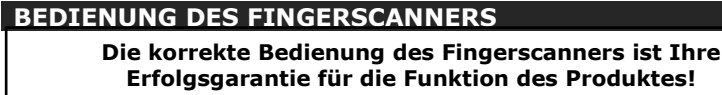

Die Geräte müssen initialisiert werden. Erst danach können die Finger eingespeichert werden

FUNKTION DER FINGERAUFNAHME: legen Sie den Finger in die Fingermulde und bewegen Sie ihn mit wenig Druck und gleichmäßiger Geschwindigkeit nach unten über den Sensor.( = Finger ziehen).

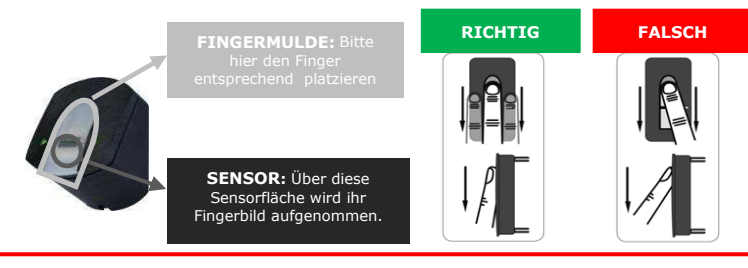

- Achten sie darauf, das Finger gerade in der Fingermulde platziert ist und über die ganze Länge in der Findermulde aufliedt.
- der Finger nicht über die Fingermulde hinausragt. Nur das vordere Fingerelement soll vom Sensor erfasst werden. Startposition (Sensorposition) ist somit die Falte beim vorderen Gelenk -() 20°
- Sie nur mäßigen Druck ausüben Sie mit mittlerer Geschwindigkeit den Finger über den Sensor ziehen. (Dauer des Ziehens ca. 0,5-1s)

# TIPS & TRICKS

Sollte trotz dieser Hinweise keiner Ihrer Fingerscans angenommen werden, versuchen Sie bitte Folgendes:

- Verringern Sie den Druck beim Ziehen des Fingers Speichern Sie denselben Finger auf mehrere Speicherplätze ein, wenn die Hinweise
- weiter oben nicht helfen. Sie haben 99 Speicherplätze. Sie sollten im Extremfall bis zu 10 Speicherplätze für einen Finger verwenden. Nasse Finger haben eine veränderte Ausprägung der Fingerlinien. Sollten Sie oft nasse
- Finger haben, so speichern Sie die Finger am Besten auch im nassen Zustand ein. Kinderfinger funktionieren je nach Körpergröße meist ab ca. 5 Jahren, bitte achten Sie ebenfalls auf die oben genannten Punkte.
- Sollten Sie nach wie vor keinen Erfolg haben, so können Sie weitere Informationen und einen Filmbeitrag zur korrekten Fingerführung auf der beiliegenden DVD finden!

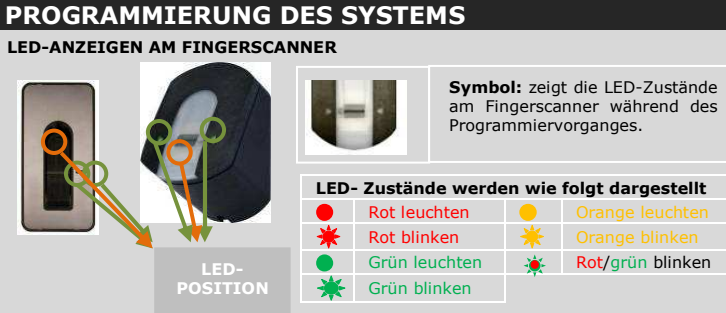

### WICHTIGE OPTISCHE SIGNALE AM FINGERSCANNER

| FINGER-SCANNER<br>Aufputz | Status-<br>anzeige   | Funktions-anzeige           | Beschreibung                                                                                                    |
|---------------------------|----------------------|-----------------------------|----------------------------------------------------------------------------------------------------|
| U                         | Orange<br>blinkend   | Aus                         | Es besteht keine Verbindung zu der ekey home<br>Steuereinheit. Bitte Prüfen Sie die elektrischen<br>Verbindungen bzw. führen Sie die Prozedur A<br>Geräte initialisieren durch. |
| <b>U</b>                  | Aus                  | Links: Grün<br>Rechts: Grün | Das System ist online - alle Komponenten kommunizieren korrekt.                                                                                                    |
| <b>U</b>                  | Orange<br>blinkend   | Links: Grün<br>Rechts: Grün | Fingererkennung: Prüfung läuft                                                                                                    |
|                           | Rot/Grün<br>blinkend | Links: Grün<br>Rechts: Grün | Firmware-Update wird durchgeführt (mit dem<br>Programm Update)                                                                                                    |
|                           | Grün                 | Links: grün<br>Rechts: grün | Finger wurde erkannt. Tür öffnet                                                                                                    |
|                           | Rot                  | Links: Grün<br>Rechts: Grün | Finger wurde abgelehnt                                                                                                    |

### LED-ANZEIGE UND BEDIENELEMENTE STEUEREINHEIT

Die Steuereinheit hat 4 Tasten für die Bedienung und Programmierung und eine LED-Anzeig zur Unterstützung bei der Menüführung und Meldung von Statusinformationen.

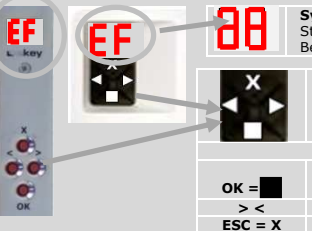

Symbol für Siebensegmentanzeige auf STEUEREINHEIT Stellt dar, was während des Programmiervorganges und des Betriebes auf der Steuereinheit angezeigt wird. Symbol für Tastendruck auf STEUEREINHEIT

### Zeigt an, das während des Programmiervorganges eir Tastendruck notwendig ist. Die zu drückende Taste ist rot eingefärbt.

Tastenfunktionen und Zuweisung Dient zum Einstieg in das Menü und zum Bestätigen der Eingabe

Dienen zum Verändern der Werte in der Anzeige Dient zum Abbrechen der aktuellen Eingabe

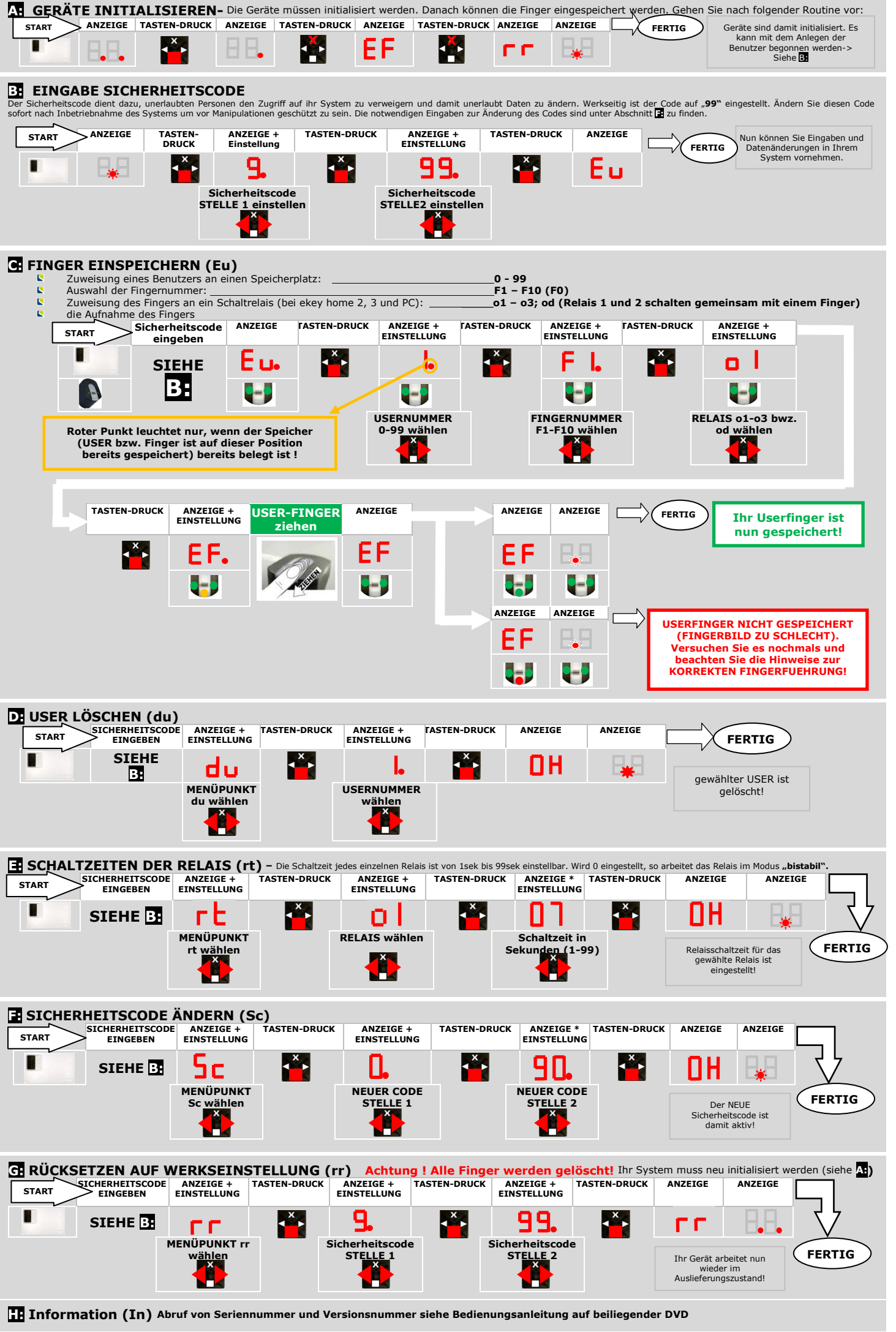

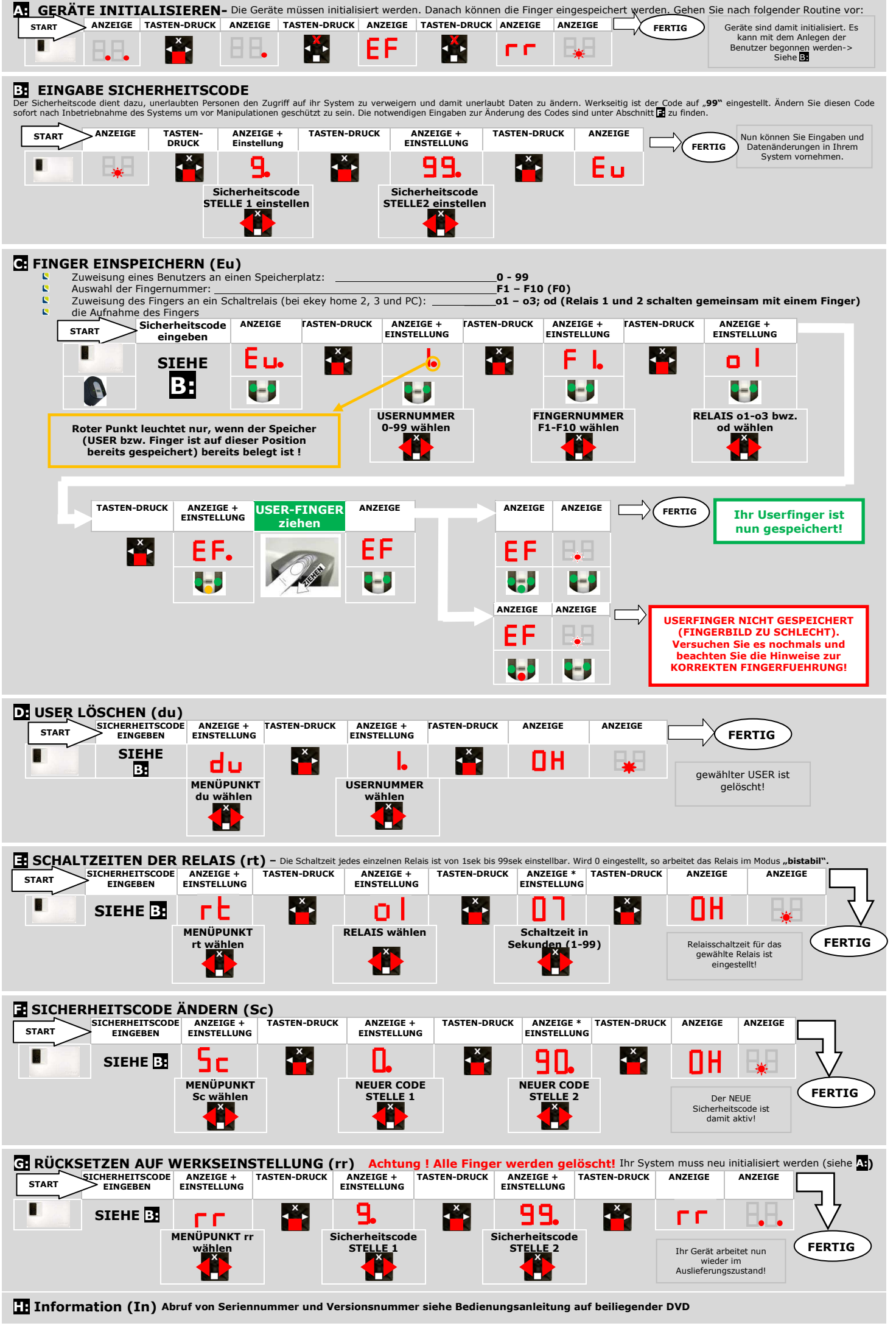

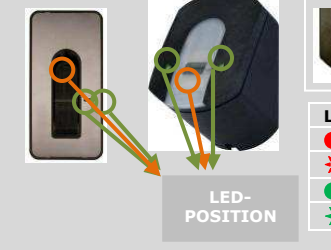

# QUICK-START GUIDE Cekey

ekev home

Access system with fingerprint scanning

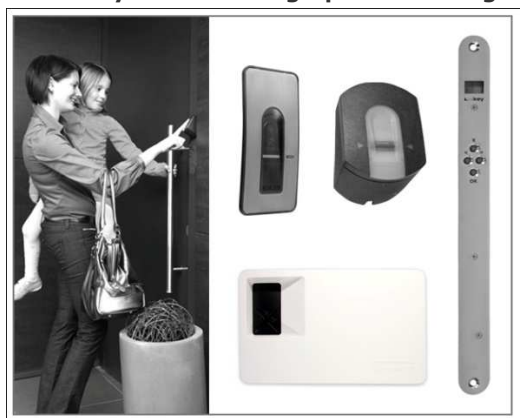

f you have any further questions, please contact our support team on the following telephone

+43 732 890 500 1000

+49 6187 90696 28

+423 235 0880

Austria and international: Germany: Switzerland

Our whole team will be happy to provide you with more information

## NOTE ON THE DOCUMENT

Both this quick-start guide and the additional information and instructions on the supplied DVD are not subject to updating. You can find the most up-to-date version of these documents on www.ekey.net. Subject to optical and technical amendments, as well as printing and typing errors.

WARNING ! In addition to these instructions also observe the information on the supplied DVD.

## START-UP

### Proceed as follows to start-up the device:

**1.)** Mount the devices in accordance with the supplied assembly instructions

2.) Connect the wires in accordance with the wiring plan. (Contained in the assembly instructions)

WARNING ! Do not yet connect the system to the mains! The electrical connection of the system can only be carried out by a specialist.

**3.)** Check the wiring.

4.) Close all the device casings properly, which you had to open for wiring the system.

5.) Make sure you study the chapter "Operating the fingerprint scanner" below. The correct operation (i.e.swiping the finger over the sensor) of the fingerprint scanner is decisive for the functioning of the whole system. Also see the film in folder "Tips&Tricks" on the supplied DVD.

6.) Connect the power adaptor to the mains.

The ekey home control panel starts to count down from 44 in one second intervals and after around 5 seconds two red dots light up.

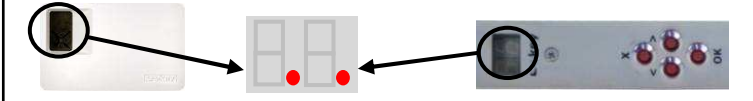

The status display on the fingerprint scanner flashes yellow:

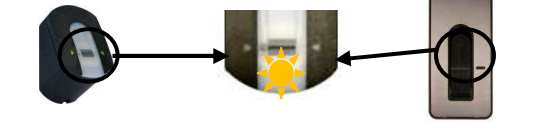

7.) Now start at point A: INITIALISE DEVICES of "Programming the Svstem'

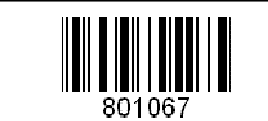

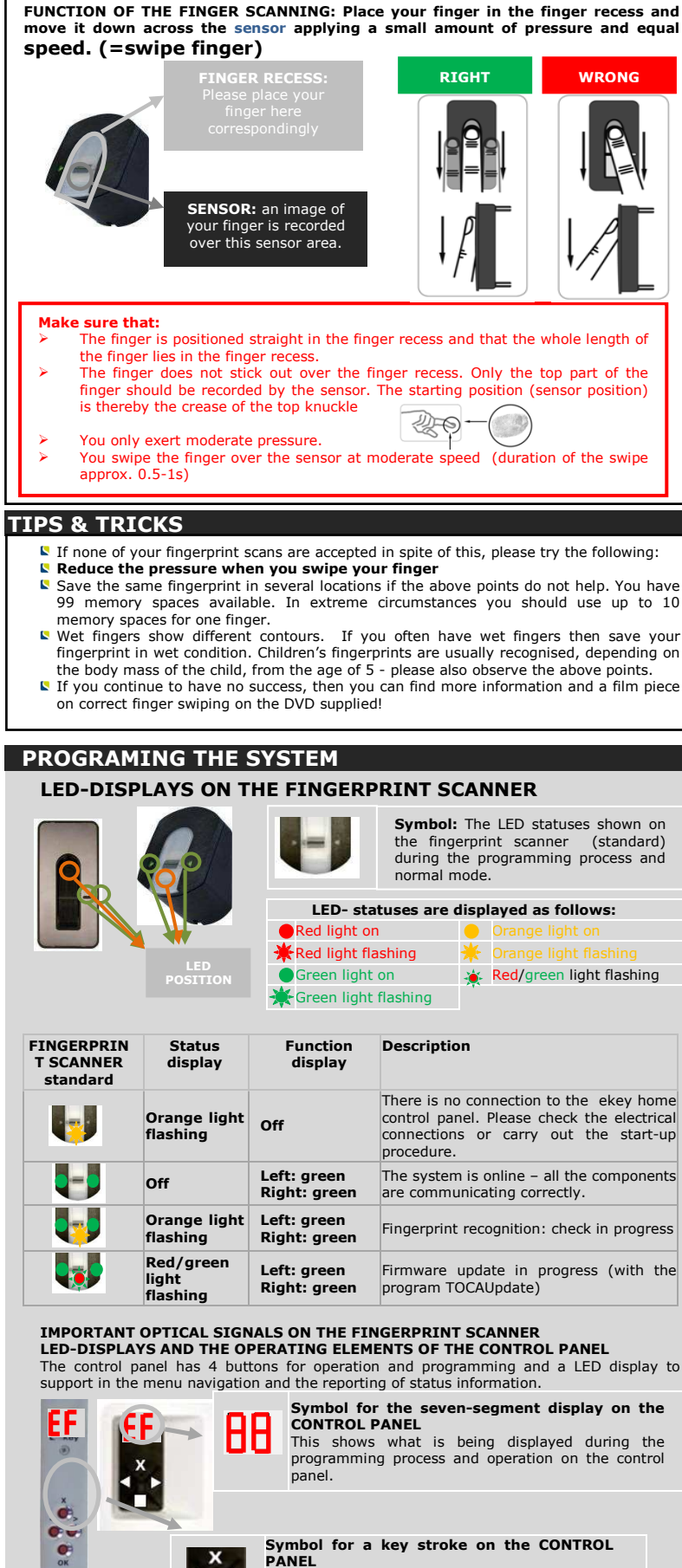

Symbol for a key stroke on the CONTROL

Shows that a key stroke is necessary during the

programming process. The key to be pressed is

Is used to enter the menu and confirm entry

Kev functions and allocation

Are used to browse through the menu

**ESC = X** Is used to cancel the current entry

PANEL

OK :

narked red

**OPERATING THE FINGERPRINT SCANNER** 

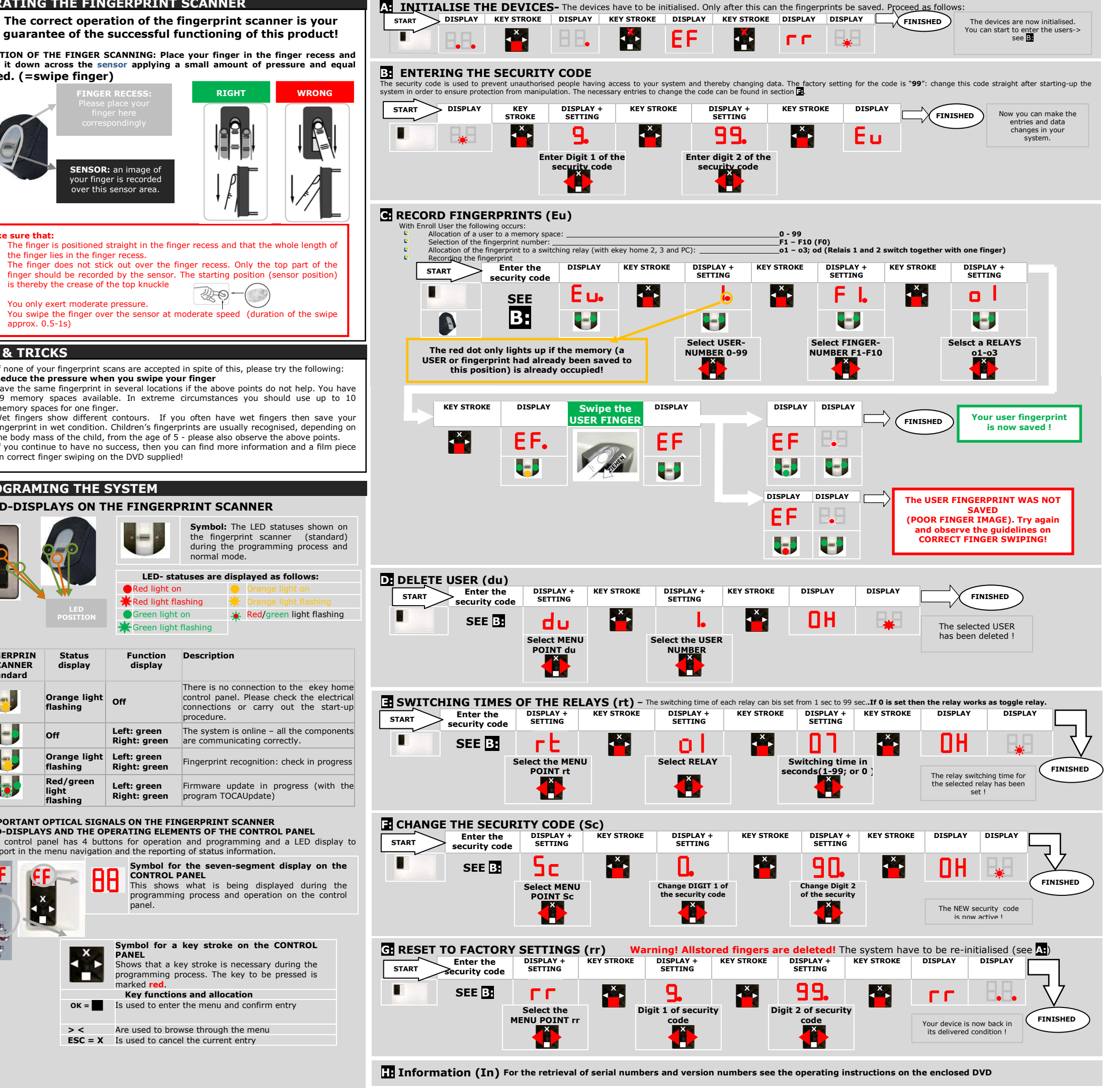